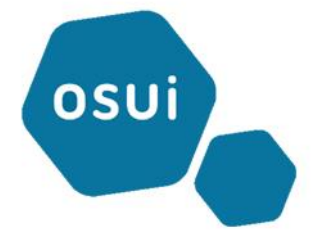

# **Réseau OSUI**

Tutoriel première connexion au portail parent EDUKA

Fatine EL HICHAOUI

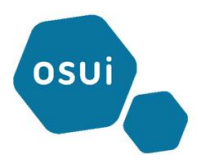

En accédant au lien mentionné sur votre facture : https://osui.eduka.school/recover

La page de récupération de mot de passe s'ouvre comme illustré ci-dessous :

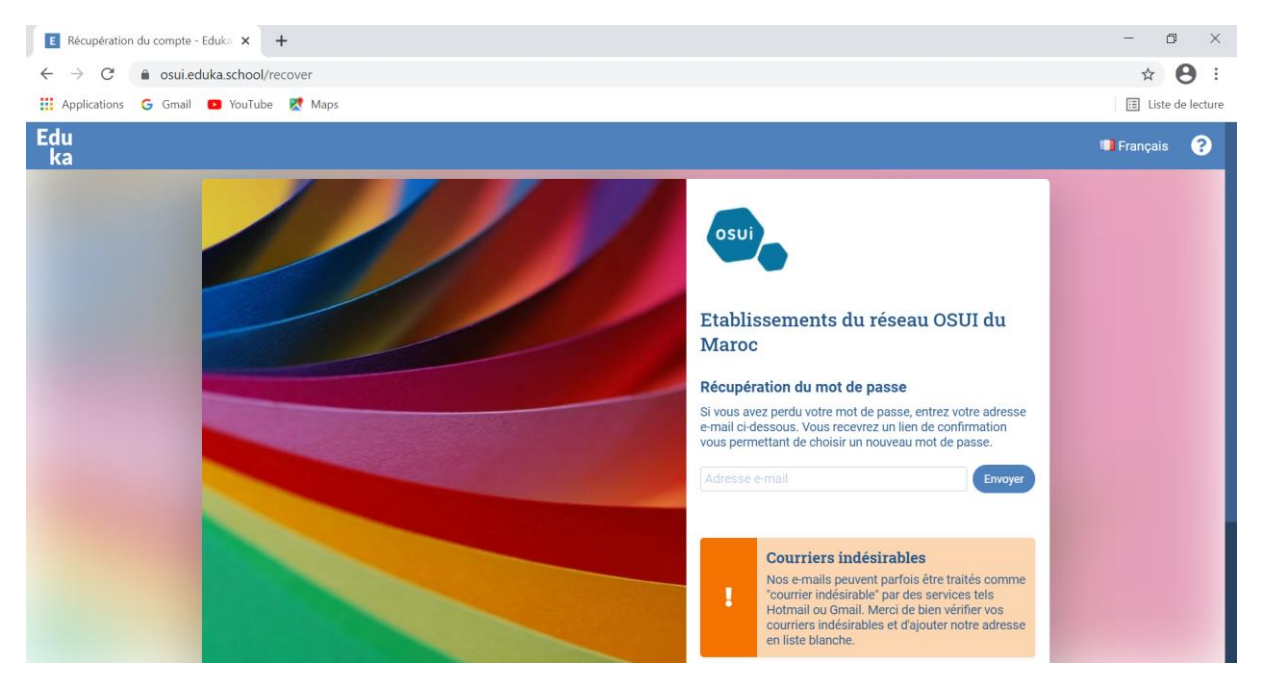

Saisissez votre adresse mail personnel (tel qu'indiquer sur votre facture) et cliquez sur envoyer pour pouvoir créer votre premier mot de passe.

Ceci va envoyer un mail à votre messagerie pour pouvoir définir votre mot de passe.

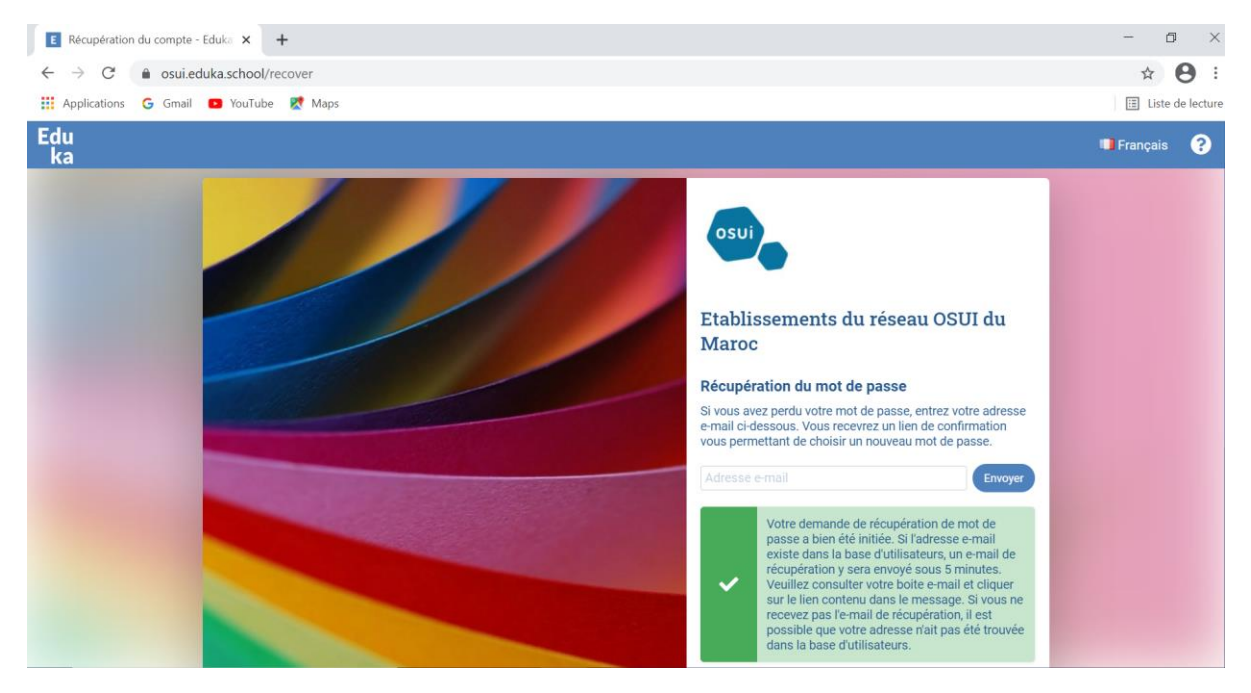

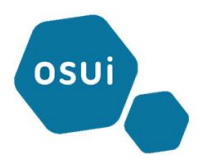

Cliquez sur le lien pour pouvoir définir le nouveau mot de passe

| Mánitalisation du mot de passe.         Vus vez demandé la réinitialisation de votre mot de passe.         Par choisir un nouveau mot de passe, veuillez cliquer sur le lien ci-dessous:         https://osui.eduka.school/recover/8500/a3ae0c40c095b8317a0cb227c8ca8bb1ca1a9faa         Si le lien ci-dessus n'est pas cliquable, veuillez copier l'adresse suivante et la coller dans la barre d'adresse de votre navigateur Internet:         https://osui.eduka.school/recover/8500/a3ae0c40c095b8317a0cb227c8ca8bb1ca1a9faa         Cei est un message automatisé, veuillez ne pas y répondre. Pour contacter l'administration de l'école, veuillez utiliser les informations de contact fichées sur le site Internet.         met répondre       massférer                                                                                                    | ÷ |                                              |                                         |                                                | 1 sur 287           | < >     |
|----------------------------------------------------------------------------------------------------|---|----------------------------------------------|-----------------------------------------|------------------------------------------------|---------------------|---------|
| Activitation of the product of the passe.         Version of the passe of the passe of the passe.         Participation of the passe of the passe of the passe.         Interview of the passe of the passe of |   |                                              |                                         |                                                |                     |         |
| Réinitialisation du mot de passe.         Pour choisir un nouveau mot de passe, veuillez cliquer sur le lien ci-dessous:         https://osui.eduka.school/recover/8500/a3ae0c40c095b8317a0cb227c8ca8bb1ca1a9faa         Si le lien ci-dessus n'est pas cliquable, veuillez copier l'adresse suivante et la coller dans la barre d'adresse de votre navigateur Internet:         https://osui.eduka.school/recover/8500/a3ae0c40c095b8317a0cb227c8ca8bb1ca1a9faa         Ceci est un message automatisé, veuillez ne pas y répondre. Pour contacter l'administration de l'école, veuillez utiliser les informations de contact affichées sur le site Internet.         Image: Additional Content of the passe of the passe of                                                                              |   |                                              |                                         |                                                |                     |         |
| Vous avez demandé la réinitialisation de votre mot de passe.         Pour choisir un nouveau mot de passe, veuillez cliquer sur le lien ci-dessous:         https://osui.eduka.school/recover/8500/a3ae0c40c095b8317a0cb227c8ca8bb1ca1a9faa         Si le lien ci-dessus n'est pas cliquable, veuillez copier l'adresse suivante et la coller dans la barre d'adresse de votre navigateur Internet:         https://osui.eduka.school/recover/8500/a3ae0c40c095b8317a0cb227c8ca8bb1ca1a9faa         Ceci est un message automatisé, veuillez ne pas y répondre. Pour contacter l'administration de l'école, veuillez utiliser les informations de contact affichées sur le site Internet.         michées sur le site Internet.         michées sur le site Internet.         michées sur le site Internet.         michées sur le site Internet.         michées sur le site Internet.         michées sur le site Internet.         michées sur le site Internet.         michées sur le site Internet.         michées sur le site Internet.         michées sur le site Internet.         michées sur le site Internet.         michées sur le site Internet.                                                                                                    |   | Réinitialisation du r                        | not de passe                            |                                                |                     |         |
| Pour choisir un nouveau mot de passe, veuillez cliquer sur le lien ci-dessous:         https://osui.eduka.school/recover/8500/a3ae0c40c095b8317a0cb227c8ca8bb1ca1a9faa         Si le lien ci-dessus n'est pas cliquable, veuillez copier l'adresse suivante et la coller dans la barre d'adresse de votre navigateur Internet:         https://osui.eduka.school/recover/8500/a3ae0c40c095b8317a0cb227c8ca8bb1ca1a9faa         Ceci est un message automatisé, veuillez ne pas y répondre. Pour contacter l'administration de l'école, veuillez utiliser les informations de contact affichées sur le site Internet. <ul> <li>Répondre</li> <li>Transférer</li> </ul> Nouveau message         Transférer                                                                                                    |   | Vous avez demandé la réinitialisation de     | rotre mot de passe.                     |                                                |                     |         |
| https://osui.eduka.school/recover/8500/a3ae0c40c095b8317a0cb227c8ca8bb1ca1a9faa         Si le lien ci-dessus n'est pas cliquable, veuillez copier l'adresse suivante et la coller dans la barre d'adresse de votre navigateur Internet:         https://osui.eduka.school/recover/8500/a3ae0c40c095b8317a0cb227c8ca8bb1ca1a9faa         Ceci est un message automatisé, veuillez ne pas y répondre. Pour contacter l'administration de l'école, veuillez utiliser les informations de contact affichées sur le site Internet. <ul> <li>Répondre</li> <li>Transférer</li> </ul> Nouveau message         Transférer                                                                                                    |   | Pour choisir un nouveau mot de passe, ve     | euillez cliquer sur le lien ci-dessous: |                                                |                     |         |
| Si le lien ci-dessus n'est pas cliquable, veuillez copier l'adresse suivante et la coller dans la barre d'adresse de votre navigateur Internet:<br>https://osui.eduka.school/recover/8500/a3ae0c40c095b8317a0cb227c8ca8bb1ca1a9faa<br>Ceci est un message automatisé, veuillez ne pas y répondre. Pour contacter l'administration de l'école, veuillez utiliser les informations de contact<br>affichées sur le site Internet.                                                                                                    |   | https://osui.eduka.school/recover/8500/a3    | ae0c40c095b8317a0cb227c8ca8bb           | o1ca1a9faa                                     |                     |         |
| Si le lien ci-dessus n'est pas cliquable, veuillez copier l'adresse suivante et la coller dans la barre d'adresse de votre navigateur Internet: <a href="https://osui.eduka.school/recover/8500/a3ae0c40c095b8317a0cb227c8ca8bb1ca1a9faa">https://osui.eduka.school/recover/8500/a3ae0c40c095b8317a0cb227c8ca8bb1ca1a9faa</a> Ceci est un message automatisé, veuillez ne pas y répondre. Pour contacter l'administration de l'école, veuillez utiliser les informations de contact affichées sur le site Internet. <ul> <li></li></ul>                                                                                                    |   |                                              |                                         |                                                |                     |         |
| https://osui.eduka.school/recover/8500/a3ae0c40c095b8317a0cb227c8ca8bb1ca1a9faa         Ceci est un message automatisé, veuillez ne pas y répondre. Pour contacter l'administration de l'école, veuillez utiliser les informations de contact affichées sur le site Internet. <ul> <li>Répondre</li> <li>Transférer</li> </ul> Nouveau message <ul> <li>Nouveau message</li> <li>X</li> </ul>                                                                                                    |   | Si le lien ci-dessus n'est pas cliquable, ve | uillez copier l'adresse suivante et la  | coller dans la barre d'adresse de votre na     | avigateur Internet: |         |
| Ceci est un message automatisé, veuillez ne pas y répondre. Pour contacter l'administration de l'école, veuillez utiliser les informations de contact affichées sur le site Internet.              Répondre           Transférer          Nouveau message                                                                                                    |   | https://osui.eduka.school/recover/8500       | /a3ae0c40c095b8317a0cb227c8ca           | 18bb1ca1a9faa                                  |                     |         |
| Ceci est un message automatisé, veuillez ne pas y répondre. Pour contacter l'administration de l'école, veuillez utiliser les informations de contact affichées sur le site Internet.  Répondre Transférer Nouveau message                                                                                                    |   |                                              |                                         |                                                |                     |         |
| Ceci est un message automatisé, veuillez ne pas y répondre. Pour contacter l'administration de l'école, veuillez utiliser les informations de contact affichées sur le site Internet.              Répondre          Transférer    Nouveau message                                                                                                    |   |                                              |                                         |                                                |                     |         |
| affichées sur le site Internet.                                                                                                    |   | Ceci est un message automatisé, veuillez     | ne pas y répondre. Pour contacter       | l'administration de l'école, veuillez utiliser | les informations de | contact |
| Répondre Transférer                                                                                                    |   | affichées sur le site Internet.              |                                         |                                                |                     |         |
| <ul> <li>▲ Répondre</li> <li>▶ Transférer</li> <li>Nouveau message</li> </ul>                                                                                                    |   |                                              |                                         |                                                |                     |         |
| <ul> <li>▲ Répondre</li> <li>▶ Transférer</li> <li>Nouveau message</li> </ul>                                                                                                    |   |                                              |                                         |                                                |                     |         |
| Nouveau message                                                                                                    |   |                                              |                                         |                                                |                     |         |
| Nouveau message — 🖉 🗶                                                                                                    |   | Repondre                                     |                                         |                                                |                     |         |
| Nouveau message — 🖉 🛪                                                                                                    |   |                                              |                                         |                                                |                     |         |
| Nouveau message — 🖉 🛪                                                                                                    |   |                                              |                                         |                                                |                     |         |
| Nouveau message 📃 🧟 🗙                                                                                                    |   |                                              |                                         |                                                |                     |         |
|                                                                                                    |   |                                              |                                         | Nouveau                                        | message             | - 🗸 x   |

Le lien vous redirige vers le formulaire pour définir le mot de passe que vous devez saisir dans le premier champ de texte et le ressaisir dans le 2<sup>ème</sup> pour sa confirmation et cliquez sur le bouton **« Enregistrer »** 

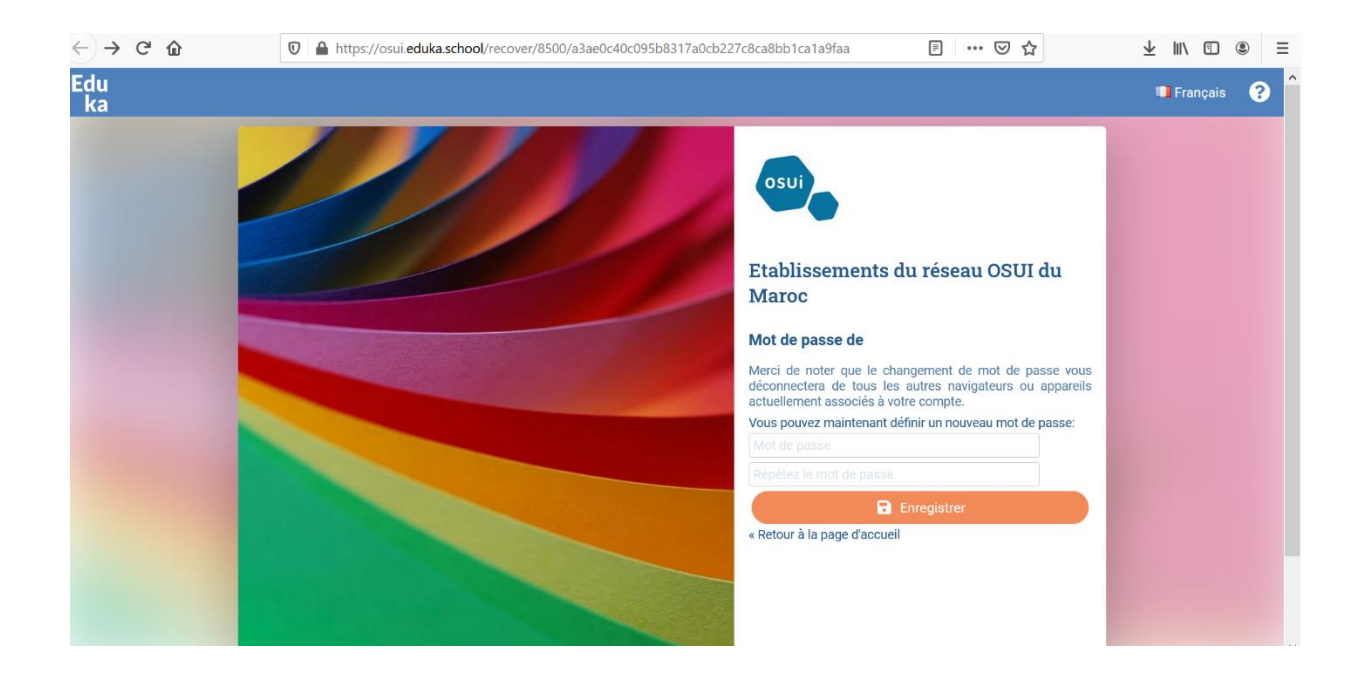

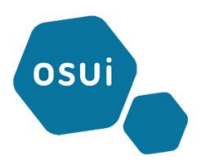

Une fois fait, vous serez redirigé vers l'onglet « **Vue d'ensemble** » des échéances à payer sur le portail finance comme illustré ci-dessous :

| ← → ♂ ŵ          | 🗊 🔒 https://osui.eduka.                                                  | school/finance/main                                         |                                                                                    | ▣ … ♡☆                                                                                                    | ± ∥\ ₪ ⊜ ≡                          |
|------------------|--------------------------------------------------------------------------|-------------------------------------------------------------|------------------------------------------------------------------------------------|----------------------------------------------------------------------------------------------------|-------------------------------------|
| Edu ≡            |                                                                          |                                                             |                                                                                    | Parent o                                                                                                    | l'élève 🌲 😯 🕞                       |
| 삼 Accueil        | Portail Fina                                                             | ance                                                        |                                                                                    | 🚠 Eduka Suit                                                                                                    | te » Facturation 📀 Navigation       |
| 💄 Parent d'élève | <ul> <li>Bienvenue sur le portai<br/>passées avec l'école, et</li> </ul> | l de facturation de l'école<br>la possibilité de signaler u | . Sur cette page vous trouverez un résu<br>un changement sur la prise en charge de | imé des frais restant à payer, les documents<br>vos frais.                                                              | liés aux transactions que vous avez |
| Portail Finance  | Vue d'ensemble                                                           | Comptes bancaires                                           | Détails des factures et paiement                                                   | s Voir et imprimer les transactions                                                                                     |                                     |
|                  | <ul> <li>≥ 2020/21</li> <li>Vue récapitu</li> </ul>                      | lative des échéand                                          | Facturé<br>ces à payer                                                             | : MAD 55 226 Payé: MAD 0                                                                                                | Restant à payer: MAD 55 226         |
|                  | Année scolaire                                                           | Date d'échéance                                             | Document                                                                           | Détails                                                                                                    | Restant dû                          |
|                  | 2020/21                                                                  | 07/05/2021                                                  | Facture #20213943                                                                  | MAL-Frais de scolarité Elémentaire<br>MAS - Frais forfait parents Primaire CM1<br>MAL - Assurance , Assistance médicale | MAD 3 268                           |
|                  | 2020/21                                                                  | 07/05/2021                                                  | Facture #20213945                                                                  | VAL-Frais de scolarité Elémentaire<br>VAS - Frais forfait parents Primaire CE1<br>VAL - Assurance , Assistance médicale | MAD 4 108                           |
| Maroc            | 2020/21                                                                  | 07/05/2021                                                  | Facture #20213946                                                                  | MAL-Frais de scolarité Maternelle<br>MAL - Frais forfait parents Maternelle GS                                          | MAD 3 358                           |

En cliquant sur l'onglet **« Détails des factures et paiements »**, vous aurez une vue détaillée sur l'ensemble des factures avec détails de ce qui est réglé et celui du restant dû :

| ← → ♂ ☆                                                                          | 0    | 🔒 htt   | ps://osui. <b>ed</b> u          | uka.school/                    | finance/               | main                                         |                                                |                         |                             | P ©               | 7 ☆        |             | ⊻ ∥        | N 🕮     | ۲        | Ξ  |
|----------------------------------------------------------------------------------|------|---------|---------------------------------|--------------------------------|------------------------|----------------------------------------------|------------------------------------------------|-------------------------|-----------------------------|-------------------|------------|-------------|------------|---------|----------|----|
| Edu ≡                                                                            |      |         |                                 |                                |                        |                                              |                                                |                         |                             | 0                 | Parent d   | 'élève      | <b></b>    | ?       | C        | 2  |
| 🕋 Accueil                                                                        |      | Por     | tail Fi                         | nance                          | е                      |                                              |                                                |                         |                             | đ                 | Eduka Suit | e » Factura | ation 🤇    | Nav     | igation  |    |
| 💄 Parent d'élève                                                                 | ~    | Bienver | nue sur le po<br>s avec l'école | rtail de fac<br>e, et la possi | turation<br>ibilité de | de l'école. Sur cette<br>signaler un changer | page vous trouverez<br>nent sur la prise en ch | un résumé<br>arge de vo | des frais resta<br>s frais. | nt à payer, les ( | documents  | liés aux tr | ransaction | s que 1 | vous ave | ez |
| Portail Finance                                                                  |      | Vue     | d'ensemble                      | e Comp                         | otes bar               | ncaires Détails                              | des factures et pa                             | ements                  | Voir et imp                 | rimer les tran    | sactions   |             |            |         |          |    |
|                                                                                  |      | Dét     | ail des fa                      | ctures e                       | t paie                 | ments pour 20                                | 020/21                                         |                         |                             |                   |            | Changer     | d'année:   | 2020/   | 21 🗸     |    |
|                                                                                  |      | Elève   | 🔶 🕆 Ecol                        | e 🔶 🕆 T                        | ype 👌                  | ⊤ # Document 👙                               | ▼ Date document                                | 👌 🕆 Dat                 | e d'échéance                | ▼ Facturé         | 🕴 🕆 Rég    | jlé ≑ γ     | Restant o  | l0   6  | Action   |    |
|                                                                                  |      |         | LFI<br>André<br>Malra           | Fac                            | ture                   | 20214974                                     | 12/04/2021                                     | 07/0                    | 5/2021                      | 15 89             | 0          | 0           | 15         | 890     |          |    |
|                                                                                  |      |         | LFI<br>André<br>Malra           | Fac                            | ture                   | 20214562                                     | 12/04/2021                                     | 07/0                    | 5/2021                      | 15 89             | 0          | 0           | 15         | 890     | Ouvri    | r  |
|                                                                                  |      |         | LFI<br>André<br>Malra           | Fac                            | ture                   | 20214394                                     | 12/04/2021                                     | 07/0                    | 5/2021                      | 12 71             | 2          | 0           | 12         | 712     | •        |    |
|                                                                                  |      |         | LFI<br>André<br>Malra           | Fac                            | ture                   | 20213945                                     | 12/04/2021                                     | 07/0                    | 5/2021                      | 4 10              | 8          | 0           | 4          | 108     | •        |    |
|                                                                                  |      |         | LFI<br>André<br>Malra           | Fac                            | ture                   | 20213943                                     | 12/04/2021                                     | 07/0                    | 5/2021                      | 3 26              | 8          | 0           | 3          | 268     | -        |    |
| Etablissements du réseau OSUI<br>Marce<br>https://osui.eduka.school/finance/invo | l du | 1       | LFI<br>André<br>Malra           | Fac                            | ture                   | 20213946                                     | 12/04/2021                                     | 07/0                    | 5/2021                      | 3 35              | 8          | 0           | 3          | 358     | •        |    |

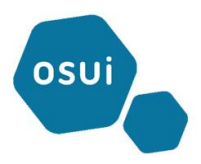

| 🛛 🔒 https://osui.eduka.school/finance/in | voice/83531?pdf=1                                                                                                    | … ⊘ ☆                                                                                      | <u>↓</u> III\ 🗊 🔍 Ξ |
|------------------------------------------|----------------------------------------------------------------------------------------------------|--------------------------------------------------------------------------------------------|---------------------|
| 1                                        | - + 60 % ·                                                                                                    |                                                                                            | 京 🖶 🖻 🔳 >           |
|                                          | LYCEE FRANÇAIS INTERNAT<br>ANDRÉ-MALRAUX<br>Pros Kram- Specific 49 00<br>André-Malraux<br>Not New Specific 49 00<br>Not Specific 49 00<br>Not Spe | IONAL<br>Ioroue<br>Pronçeise<br>osui                                                       | ^                   |
|                                          | Année scolaire : <b>2020/21</b>                                                                                                    | Facture<br>No Facture: 20214974<br>Date facture: 12/04/3021<br>Date d'échéance: 07/05/2021 |                     |
|                                          | Niveau: CM1<br>No délves: Email :                                                                                                    |                                                                                            |                     |
|                                          | International International In                                                                                                    | 15 890<br>TOTAL (MAD): 15 890                                                              |                     |
|                                          |                                                                                                    | Solde élève : 3 268<br>Net à payer : 19 158                                                |                     |
|                                          | Conditions de paiement                                                                                                    |                                                                                            |                     |
|                                          | Période Date limite de versement Majoration de retard                                                                                                    | Elève non admis en cours                                                                   |                     |
|                                          | 1 <sup>30</sup> T following: <i>Cell</i> 10, 2021 0700011 9902001<br>Water service accel as a confict Person 2004 to ensure part Alment et al. executed is distance para iterative<br>Vision y province the informations links in a clic former of it are excessioned in tables a park devid<br>Pour valte province the informations links in a clic former of it are excessioned intelling and devid<br>Sessions: critic foundation of an click service and forma is links allowed in the link of the original<br>Sessions: critic foundation of an click service and forma is links allowed in the link of the original and the<br>Sessions: critic foundation of an click service interprete discussion promited in selection that click service interprete discussion<br>permitted in selection that accel.                                                                                                    | 199221 4 ortho active https://www.ebuka.active/                                            |                     |
|                                          | Réglement en ligne ; une fois connecté sur https://osul.eduka.school, procédez au palement sécurisé en o<br>Finance (en haul à droite de voire écran).                                                                                                    | siquant sur licône <u>Palement en ligne</u> , de votre Portail                             |                     |
|                                          | Relativent par chèque ; Libelé en DHS à l'ordre de : Groupe Scolaire André Malraux<br>Paiement uniquement au buraux des paiements du lycée - Le Malin de 06/00 à 12500 et uniquement en période                                                                                                    | sociaire,                                                                                  |                     |
|                                          | Réglement en espèces : Tout règlement de facture en espèces sera obligatoirement versé au Crédit Du Marco :                                                                                                    |                                                                                            |                     |
|                                          | Agence Rabat Avenue Allal Ben Abdellah ;     Asence Rabat Rivad - Adresse : Sect 3. Lot 23. Imm. 6 Assenseuter :                                                                                                    |                                                                                            |                     |
|                                          | Agence Rabit Souisi – Adresse : Km 2:500, Route des Zaers, Souissi ;     Agence Rabit Souisi – Adresse : Km 2:500, Route des Zaers, Souissi ;                                                                                                    |                                                                                            |                     |

Vous pouvez visualiser la facture en cliquant sur Action « **Ouvrir** », comme illustré ci-dessus.

Pour pouvoir effectuer le paiement en ligne, retourner sur la page EDUKA et cliquez sur l'onglet « **Vue** d'ensemble » puis sur le bouton « **Paiement en ligne** »

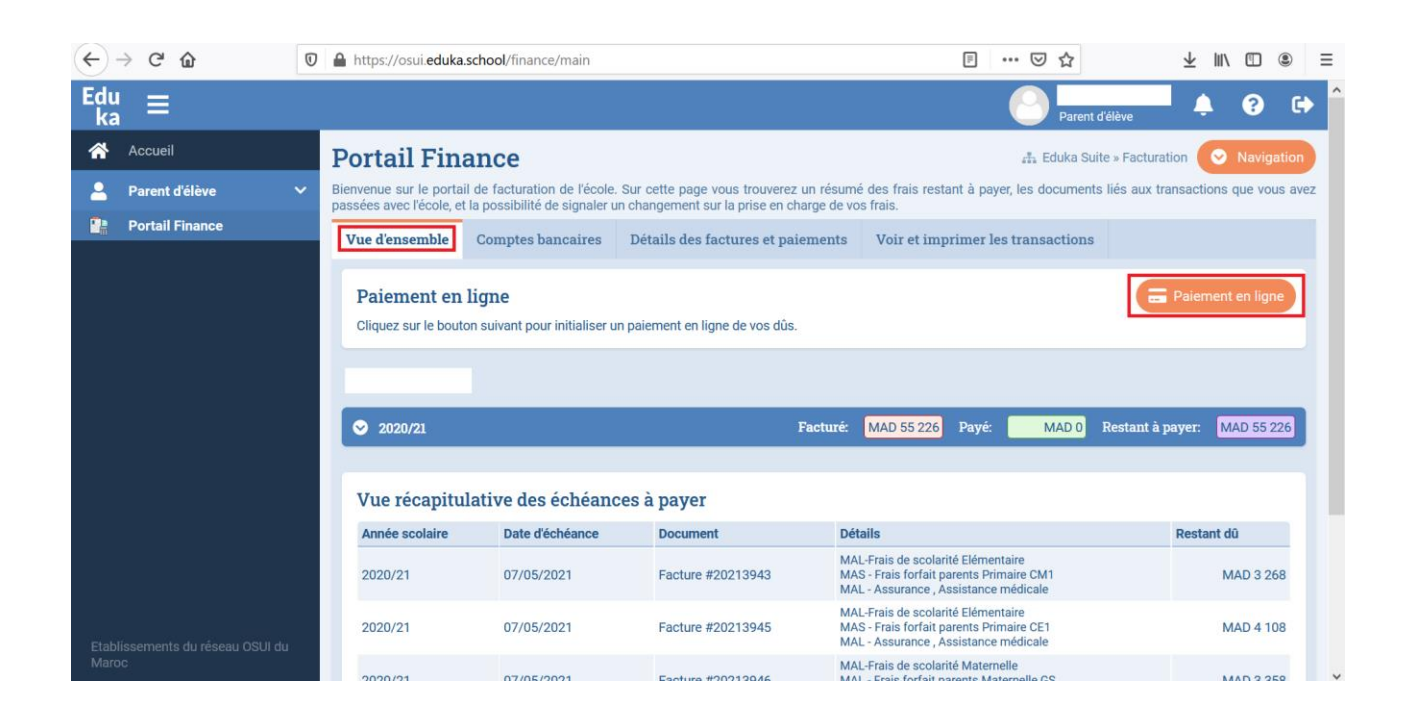

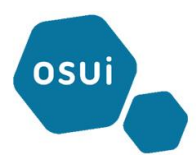

#### La fenêtre suivante s'ouvre :

| ← → ♂ ŵ                    | 🖸 🔒 https://osui.eduka.school/finance/main                                                                                                    | ▣ … ♡☆                                                                             | $\overline{\pi}$ II/ (1) (1) $\equiv$ |
|----------------------------|----------------------------------------------------------------------------------------------------|------------------------------------------------------------------------------------|---------------------------------------|
| Edu ≡                      |                                                                                                    | HAJJAR<br>Parent d'élèv                                                            | Tarik 🌲 🚱 🔂 ^                         |
| Accueil                    | Portail Finance                                                                                                    | 🚓 Eduka Suite » F                                                                  | Facturation 📀 Navigation              |
| 💄 Parent d'élève           | <ul> <li>Bienvenue sur le portail de facturation de l'école. Sur cette page vous trouverez un résumé des frai<br/>passées avec l'école, et la possibilité de signaler un changement sur la prise en charge de vos frais.</li> </ul> | is restant à payer, les documents liés                                             | aux transactions que vous avez        |
| Portail Finance            | Paiement en ligne                                                                                                    |                                                                                    |                                       |
|                            | Payer le restant dû         Payer une facture                                                                                                    |                                                                                    | 🚍 Paiement en ligne                   |
|                            | Cliquez sur le bouton pour ouvrir la plateforme de paiement afin de payer la somme indiquée ci-dessous                                                                                                    | s.                                                                                 |                                       |
|                            | Restant dû: MAD 55 226                                                                                                    |                                                                                    |                                       |
|                            | Payer en ligne                                                                                                    |                                                                                    | à payer: MAD 55 226                   |
|                            |                                                                                                    | Fermer                                                                             | Restant dū                            |
|                            | MAL-Frais de<br>2020/21 07/05/2021 Facture #20213943 MAS -Frais de<br>MAL - Assura                                                                                                    | scolarité Elémentaire<br>orfait parents Primaire CM1<br>ince , Assistance médicale | MAD 3 268                             |
| Etablissements du réseau C | MAL-Frais de<br>2020/21 07/05/2021 Facture #20213945 MAL-Frais de<br>MAL-Assura                                                                                                    | scolarité Elémentaire<br>orfait parents Primaire CE1<br>Ince , Assistance médicale | MAD 4 108                             |
| Maroc                      | MAL-Frais de                                                                                                    | scolarité Maternelle                                                               |                                       |

Pour payer le restant dû en sa totalité, vous restez sur l'onglet « **Payez le restant dû** » et cliquez sur le bouton « **Payer en ligne** »

Si vous voulez payez une ou des factures précises, cliquez sur l'onglet **« Payer une facture »** et cocher la facture en question comme suit :

| ← → ♂ ☆                             | https://osui.eduka.school/finance/              | nain                   | ▽ ☆                                   | ± II\ ₪ ® ≡                |
|-------------------------------------|-------------------------------------------------|------------------------|---------------------------------------|----------------------------|
| <sup>Edu</sup> ≡                    | Paiement en ligne                               |                        |                                       | <sup>rik</sup> 🌲 😧 🗭       |
| Accueil                             | Payer le restant dû <b>Payer une facture</b>    |                        |                                       | uration 📀 Navigation       |
| Parent d'élève                      | □ ▼ Document#                                   | ▼ Date                 | 💠 🝸 Montant 🕴 🍸 Restant dû 🛛 🖨 🐴      | transactions que vous avez |
| Portail Finance                     | 20213943                                        | 12/04/2021 07/05/2021  | MAD 3 268 MAD 3 268                   |                            |
|                                     | 20213945                                        | 12/04/2021 07/05/2021  | MAD 4 108 MAD 4 108                   |                            |
|                                     | 20213946                                        | 12/04/2021 07/05/2021  | MAD 3 358 MAD 3 358                   | Palement en ligne          |
|                                     | 20214394                                        | 12/04/2021 07/05/2021  | MAD 12 712 MAD 12 712                 |                            |
|                                     | 20214562                                        | 12/04/2021 07/05/2021  | MAD 15 890 MAD 15 890                 |                            |
|                                     | 20214974                                        | 12/04/2021 07/05/2021  | MAD 15 890 MAD 15 890                 | à payer: MAD 55 226        |
|                                     | Affichage de 1 à 6 (sur un total de 6) Afficher | 10 👽 éléments Filtrer: |                                       |                            |
|                                     |                                                 |                        | Premier Précédent 1 Suivant Dernier V | Restant dū                 |
|                                     | Restant dù des factures sélectionnées: MAT      | 12712 Bayer on ligne   |                                       | MAD 3 268                  |
|                                     | Novalit de des fuertires serectionnees, man     | La Payer en light      |                                       | MAD 4 109                  |
| Etablissements du réseau O<br>Maroc |                                                 |                        |                                       | MAD 4 105                  |
|                                     |                                                 |                        | Fermer                                |                            |

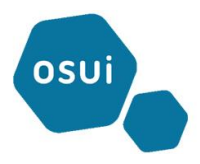

Cliquez ensuite sur le bouton **« Payer en ligne »,** ceci vous redirige vers la page de paiement en ligne du CMI renseignée par le montant de la facture sélectionnée précédemment.

| ← → ♂ ŵ | 🖸 🔒 https://payment. <b>cmi.co.ma</b> /fim/est3Dgate                        | ··· 🖂 🖓                                                                                                    | ⊻ ∥\ 🗊 🍭 |
|---------|-----------------------------------------------------------------------------|----------------------------------------------------------------------------------------------------|----------|
|         | DEMANDE DE PAIEMENT                                                         |                                                                                                    |          |
|         | DÉTAIL DE PAIEMENT mardi, avril 13.2021 21:24:11                            | DÉTAIL DE LA COMMANDE                                                                                                    |          |
|         | Méthode de paiement : VISA Master Matrice CMI                               | Identifiant : 74                                                                                                    |          |
|         | Carte bancaire                                                              | Code         Id         Description         Montant           PAIEMENT         1         Paiement - Etablissements du réseau OSUI du Maroc         12712         MAD |          |
|         | Nom du porteur de la carte                                                  | Total 12712 MAD                                                                                                    |          |
|         | NOM DU PORTEUR DE LA CARTE                                                  |                                                                                                    |          |
|         | Numéro de carte de paiement                                                 | DÉTAIL MARCHAND                                                                                                    |          |
|         | NUMÉRO DE CARTE DE PAIEMENT                                                 | Nom du marchand : OSUI LFI ANDRE MALRAUX (600002270)                                                                                                    |          |
|         | Date d'expiration                                                           | INFORMATIONS DU CLIENT                                                                                                    |          |
|         | Code de vérification                                                        | Nom :<br>Adresse :<br>Tél :                                                                                                    |          |
|         | Confirmer l'acceptation des conditions générales d'utilisation du service   | E-mail :                                                                                                    |          |
|         | Les informations sur le paiement vous concernant resteront confidentielles. | Valider le paiement Annuler                                                                                                    |          |

A ce stade, il faut renseigner vos détails de **paiement (Nom, Numéro de carte, date d'expiration et code de vérification)** et cliquez sur le bouton **« Valider le paiement »**